# **Bioinformatics-I (BIF401)- HELP**

### Assignment No.01

### **Total Marks 15**

**Note**: There are two questions. First one is theoretical and second one is practical. You are supposed to do your assignment by yourself. Any kind of plagiarism will be marked straight zero.

Question 1: What you have learnt in basics of Bioinformatics. Also enlist and discuss the tools software and methods you have studied till now. (7)

Question 2: Select a sequence of a candidate gene. You are required to find:

(8)

- 1. Full scientific name of the candidate gene.
- 2. Top 3 alignment result of the candidate gene with the complete information like accession number, Locus, Coding region etc.
- 3. Three more relevant ortholog.
- 4. Name of the tools and databases which you are using during this process.

**Hint:** (Orthologs are genes in different species that evolved from a common ancestral gene by speciation. Normally, orthologs retain the same function in the course of evolution)

# Sample Assignment

1- Go to the NCBI database

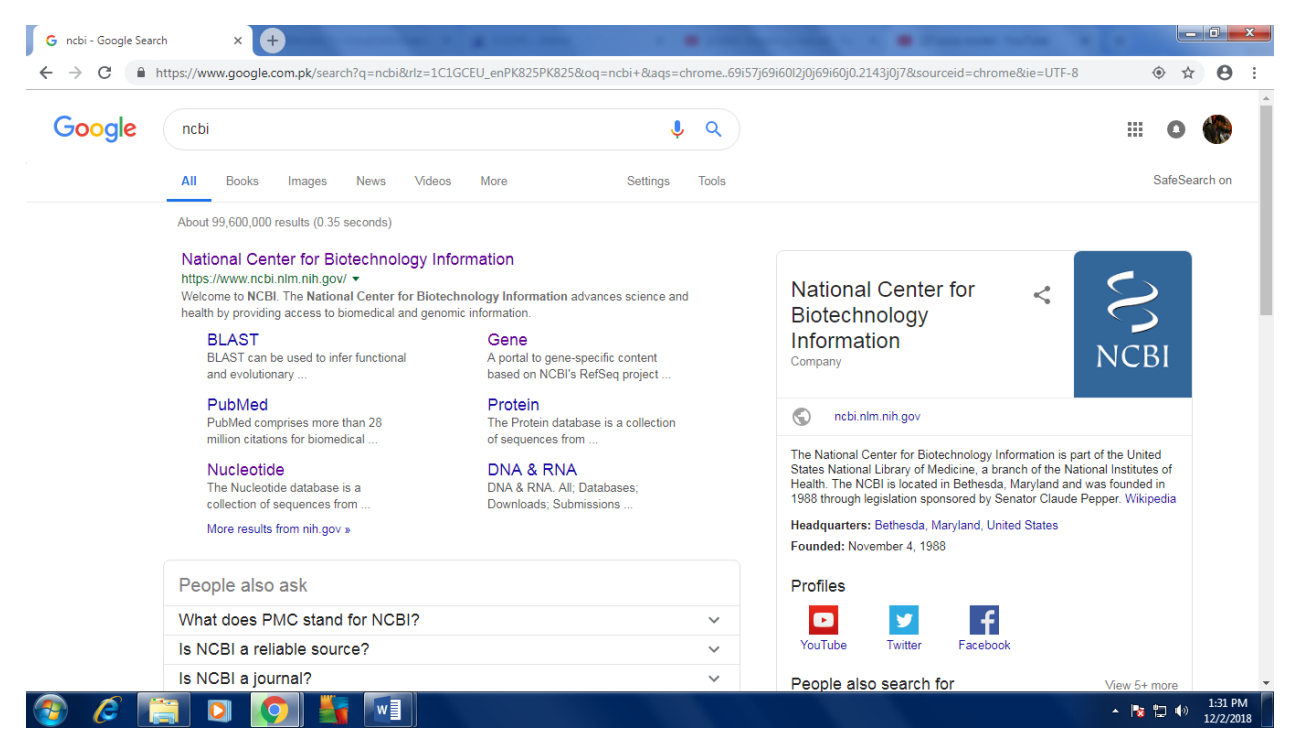

### Open NCBI

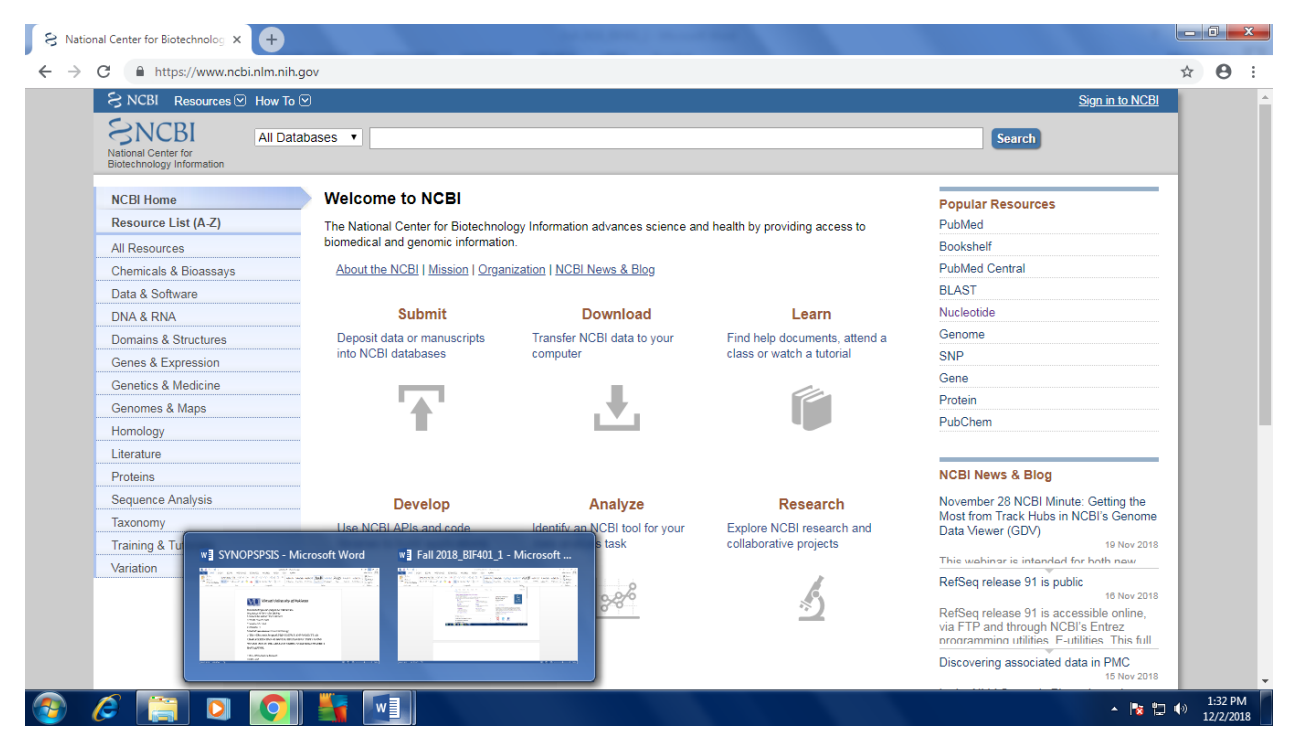

#### Select Protein database from here

| S NCRI D.                                                                                                    | а нт- Ю                               |                               |                                |                                         | Sign in to MCRI                                                                                                    |     |  |
|----------------------------------------------------------------------------------------------------|---------------------------------------|-------------------------------|--------------------------------|-----------------------------------------|----------------------------------------------------------------------------------------------------|-----|--|
| SINCE Resources C<br>SINCE Resources C<br>Since the second second secon | All Databases V                       | <b>^</b>                      |                                |                                         | Search                                                                                                    |     |  |
| NCBI Home                                                                                                    | Nucleotide                            | NCBI                          |                                |                                         | Popular Resources                                                                                                    |     |  |
| Resource List (A-Z)                                                                                                    | PMC                                   | ter for Biotechnol            | PubMed                         |                                         |                                                                                                    |     |  |
| All Resources                                                                                                    | PopSet                                | enomic information. Bookshelf |                                |                                         |                                                                                                    |     |  |
| Chemicals & Bioassays                                                                                                    | Probe                                 | I   Mission   Organ           | nization   NCBI News & Blog    |                                         | PubMed Central                                                                                                    | - 1 |  |
| Data & Software                                                                                                    | Protein Clusters                      |                               |                                |                                         | BLAST                                                                                                    | 1   |  |
| DNA & RNA                                                                                                    | PubChem BioAssay                      | bmit                          | Download                       | Learn                                   | Nucleotide                                                                                                    | 1   |  |
| Domains & Structures                                                                                                    | PubChem Compound<br>PubChem Substance | r manuscripts                 | Transfer NCBI data to your     | Find help documents, attend a           | Genome                                                                                                    |     |  |
| Genes & Expression                                                                                                    | PubMed                                | bases                         | computer                       | class or watch a tutorial               | SNP                                                                                                    |     |  |
| Genetics & Medicine                                                                                                    | SNP                                   |                               |                                | <i></i>                                 | Gene                                                                                                    |     |  |
| Genomes & Maps                                                                                                    | SRA                                   |                               |                                |                                         | Protein                                                                                                    |     |  |
| Homology                                                                                                    | Structure                             |                               |                                |                                         | PubChem                                                                                                    |     |  |
| Literature                                                                                                    | ToolKit                               |                               |                                |                                         |                                                                                                    |     |  |
| Proteins                                                                                                    | ToolKitAll                            | <b>~</b>                      |                                |                                         | NCBI News & Blog                                                                                                    |     |  |
| Sequence Analysis                                                                                                    |                                       | Develop                       | Analyze                        | Research                                | November 28 NCBI Minute: Getting the                                                                                        |     |  |
| Taxonomy                                                                                                    | Use NCBI                              | APIs and code                 | Identify an NCBI tool for your | Explore NCBI research and               | Most from Track Hubs in NCBI's Genome                                                                                       |     |  |
| Training & Tutorials                                                                                                    | libraries to                          | build applications            | data analysis task             | collaborative projects                  | 19 Nov 2018                                                                                                    |     |  |
| Variation                                                                                                    |                                       | _                             |                                |                                         | This webinar is intended for both new                                                                                       | - 1 |  |
|                                                                                                    |                                       | - E                           | 000                            |                                         | RefSeq release 91 is public<br>16 Nov 2018                                                                                  |     |  |
|                                                                                                    |                                       |                               | 0.0                            | ~~~~~~~~~~~~~~~~~~~~~~~~~~~~~~~~~~~~~~~ | RefSeq release 91 is accessible online,<br>via FTP and through NCBI's Entrez<br>programming utilities F-utilities This full |     |  |
|                                                                                                    |                                       |                               |                                |                                         | Discovering associated data in PMC                                                                                          |     |  |

Enter the name of your candidate gene (a gene, which you want to work upon)

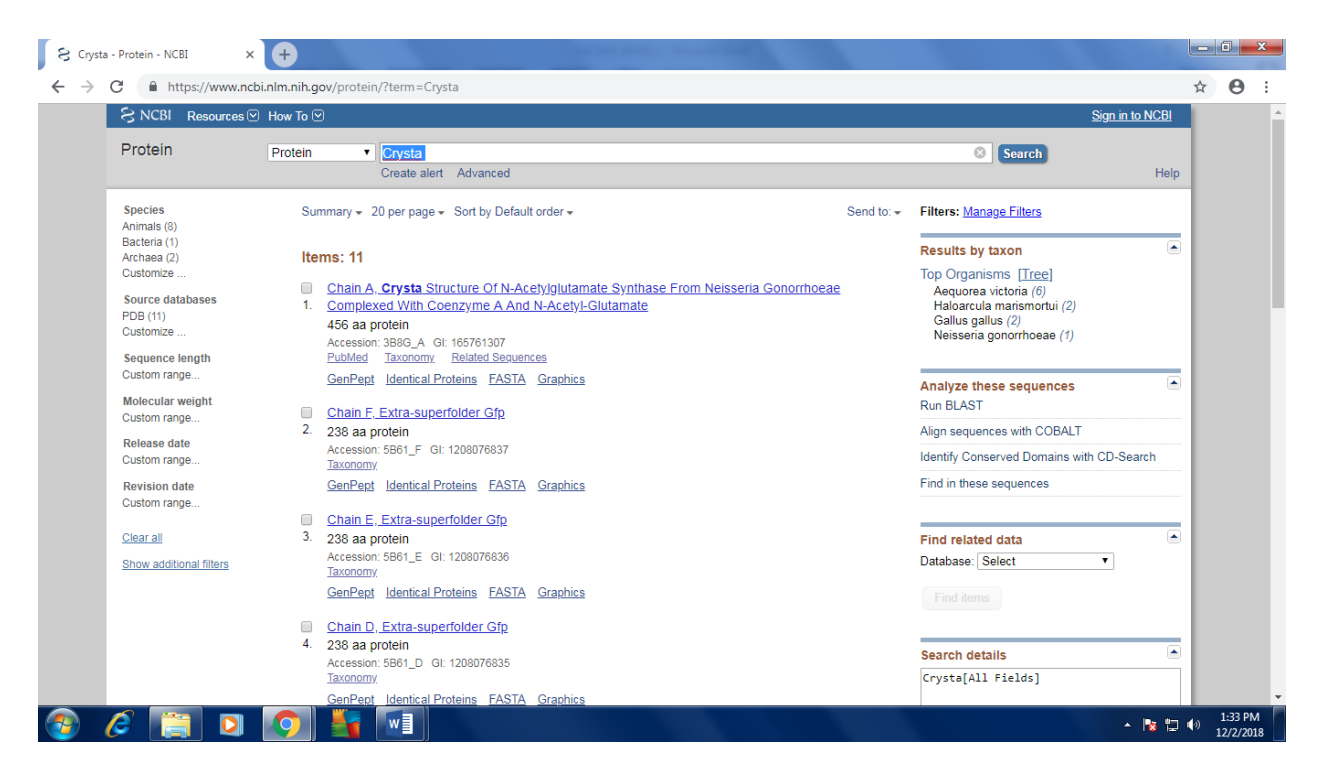

Enter it-> it will give you a list of all possible sequence datasets available related to the your gene (protein)

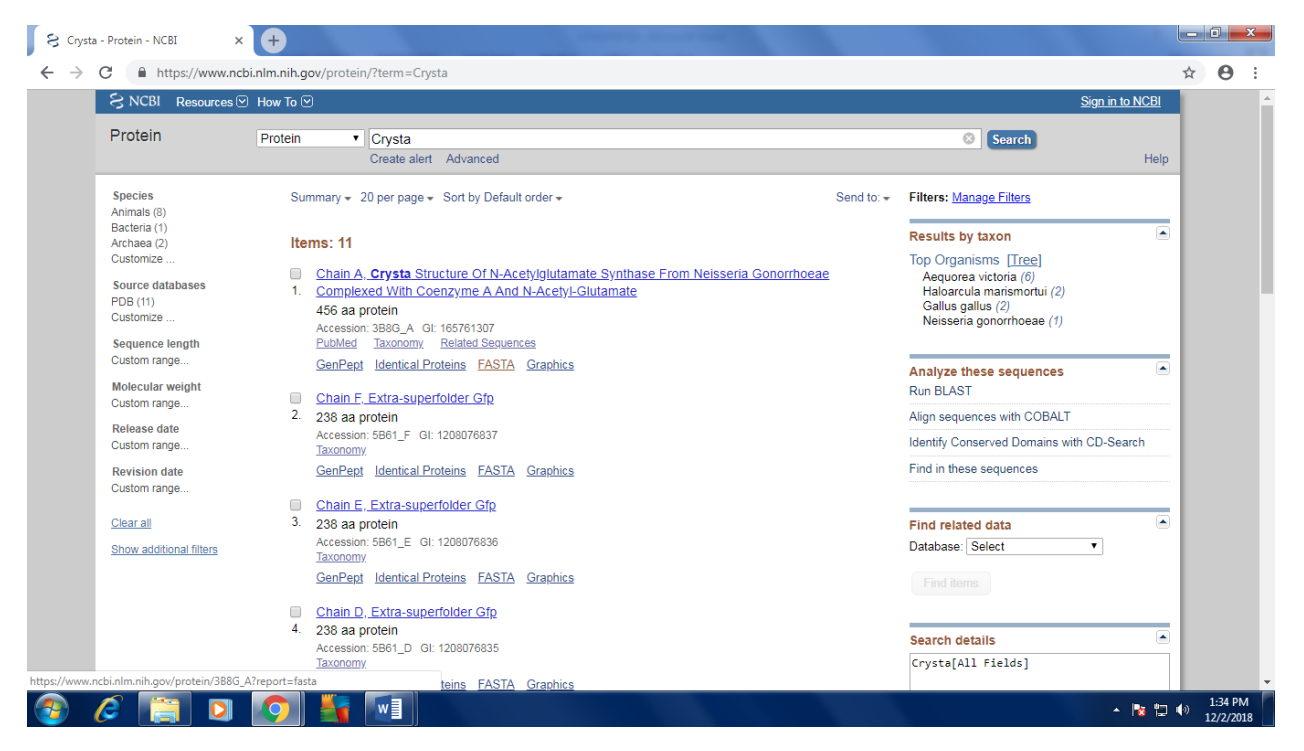

Open it and then you can see the full sequence with all desired information in the first line.

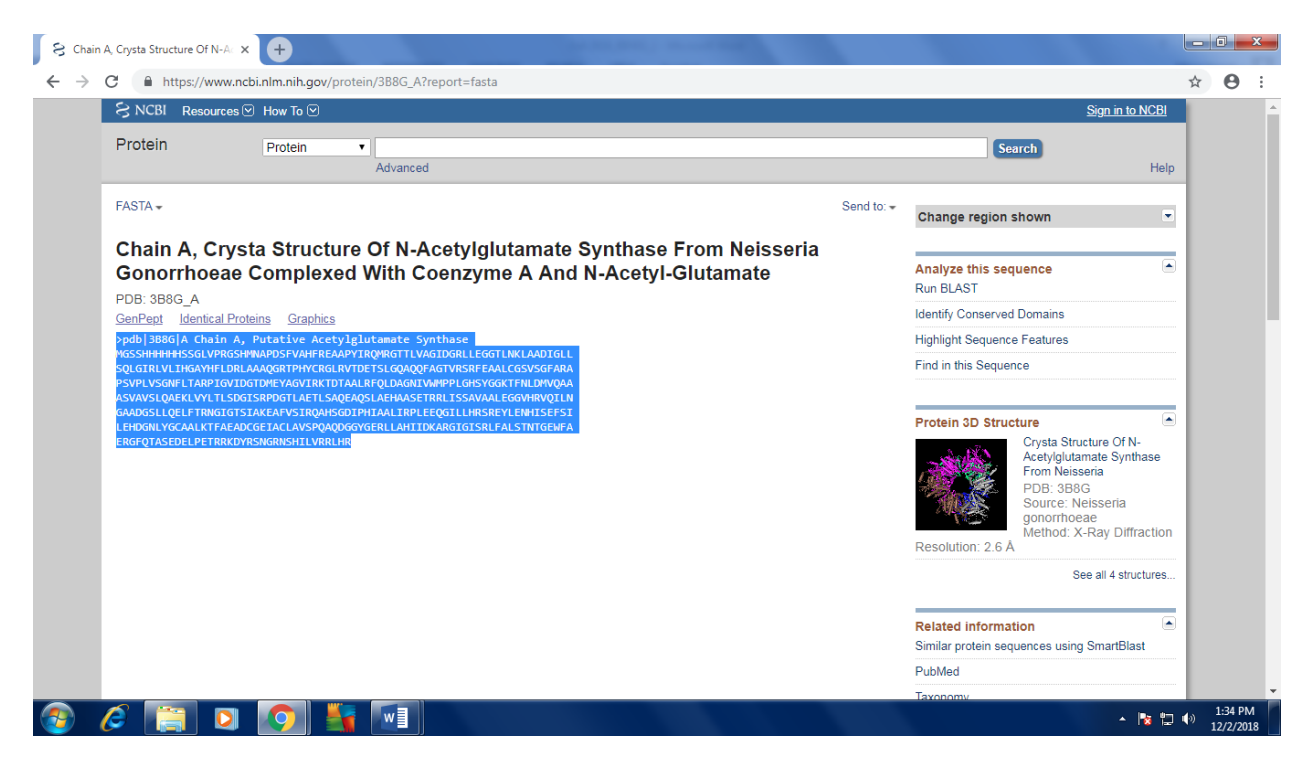

Click on the BLAST icon present at the top of right menu **OR** you can copy the sequence and open BLAST -> Protein to Protein (blastp) and past the sequence in input section.

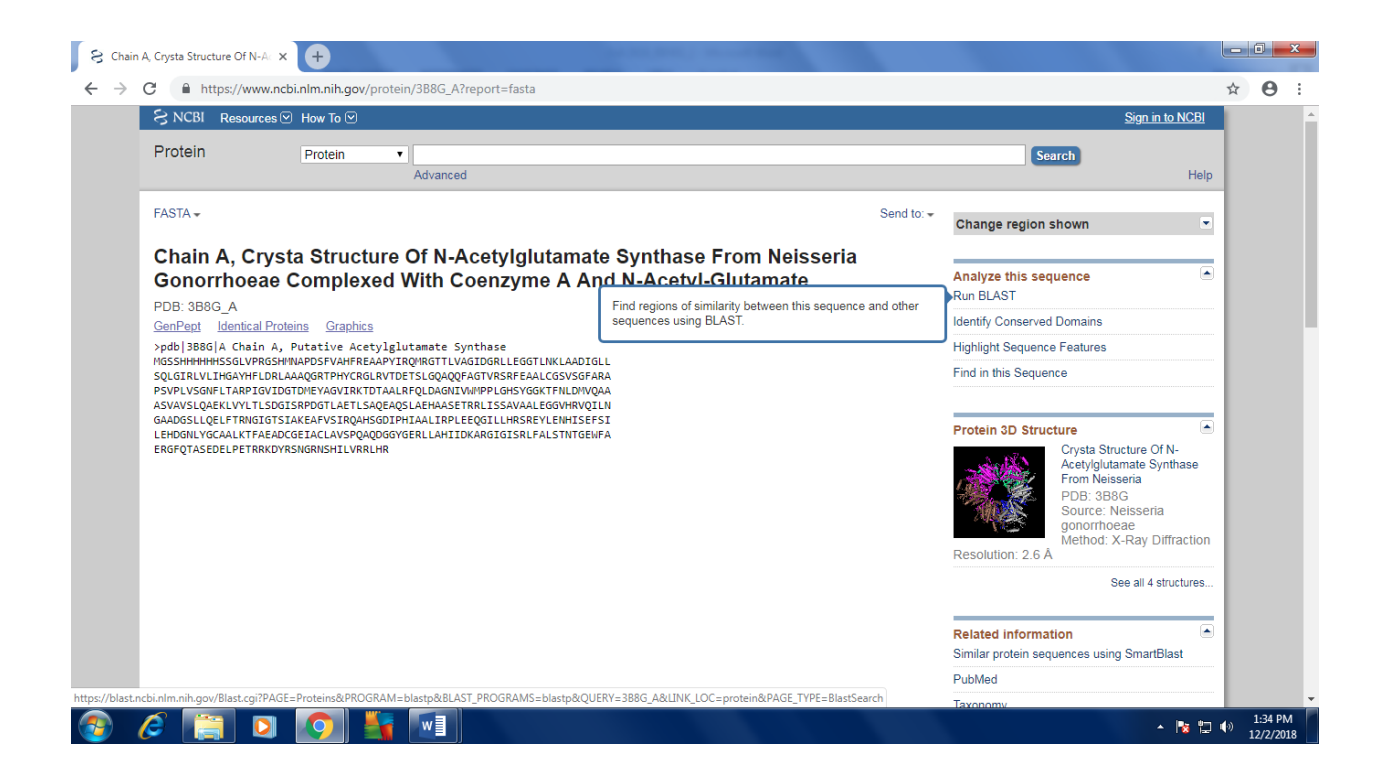

| U S Nation                                                                                                    | al Library of Medicine NCBL National Center for Biotechnology Information                                                                                                    |      |                | s             | ion in to NC |
|----------------------------------------------------------------------------------------------------|----------------------------------------------------------------------------------------------------|------|----------------|---------------|--------------|
|                                                                                                    |                                                                                                    |      |                |               |              |
| LAST » bl                                                                                                    | astp suite                                                                                                    | Home | Recent Results | Saved Strate  | gies H       |
|                                                                                                    | Standard Protein BLAST                                                                                                    |      |                |               |              |
| tn blastp <u>blast</u>                                                                                          | t <u>x</u> t <u>blastn</u> t <u>blastx</u>                                                                                                    |      |                |               |              |
| Enter Query S                                                                                                   | Sequence BLASTP programs search protein databases using a protein query. more                                                                                                    |      |                | Reset page Bo | okmark       |
| nter accession                                                                                                  | number(s), gi(s), or FASTA sequence(s) 🛞 <u>Clear</u> Query subrange 😡                                                                                                    |      |                |               |              |
| BBG_A                                                                                                    | From                                                                                                    |      |                |               |              |
|                                                                                                    | То                                                                                                    |      |                |               |              |
|                                                                                                    |                                                                                                    |      |                |               |              |
| r, upload file                                                                                                  | Choose File No file chosen                                                                                                    |      |                |               |              |
| ob Title                                                                                                    |                                                                                                    |      |                |               |              |
|                                                                                                    | Entry of the fill for the Distance of the Control of the Control o |      |                |               |              |
| Align two or m                                                                                                  | Enter a descriptive title for your BLAST search 🕖                                                                                                    |      |                |               |              |
| Align two or m                                                                                                  | Enter a descriptive title for your BLAST search (a)                                                                                                    |      |                |               |              |
| Align two or m<br>Choose Sean                                                                                   | Enter a descriptive title for your BLAST search                                                                                                    |      |                |               |              |
| Align two or m<br>Choose Sean<br>atabase<br>Organism                                                            | Enter a descriptive title for your BLAST search                                                                                                    |      |                |               |              |
| Align two or m<br>Choose Sear<br>Database<br>Organism<br>Optional                                               | Enter a descriptive title for your BLAST search                                                                                                    |      |                |               |              |
| Align two or m<br>Choose Sean<br>latabase<br>Organism<br>optional                                               | Enter a descriptive title for your BLAST search @  tore sequences @  ch Set  Non-redundant protein sequences (nr)  Enter organism name or id-completions will be suggested Enter organism common name, binomial, or tax id. Only 20 top taxa will be shown. @  Models (XM/XP) Non-redundant RefSeq proteins (WP) Uncultured/environmental sample sequences                                                                                                    |      |                |               |              |
| Align two or m<br>Choose Seard<br>atabase<br>Irganism<br>ptional<br>xclude<br>ptional<br>ntrez Query<br>ptional | Enter organism name or id-completions will be suggested Enter organism common name, binomial, or tax id. Only 20 top taxa will be shown.                                                                                                    |      |                |               |              |
| Align two or m<br>Choose Sean<br>atabase<br>rganism<br>ptional<br>xclude<br>ptional<br>ntrez Query<br>ptional   | Enter a descriptive title for your BLAST search                                                                                                    |      |                |               |              |
| Align two or m<br>Choose Sear<br>latabase<br>organism<br>ptional<br>ntrez Query<br>ptional<br>Program Sele      | Enter a descriptive title for your BLAST search                                                                                                    |      |                |               |              |

Then select Protein date bank database as reference

|                                                                           | Parametered Decade in DLACT                                                                                                    |            |          |  |
|---------------------------------------------------------------------------|----------------------------------------------------------------------------------------------------|------------|----------|--|
|                                                                           | Stangard Protein BLAS I                                                                                                    |            |          |  |
| tn blastp <u>blas</u>                                                     | tx (blastn (blastx)                                                                                                    |            |          |  |
| Enter Query                                                               | Sequence BLASTP programs search protein databases using a protein query. more                                                                                                    | esetpage t | BOOKMARK |  |
| nter accession                                                            | number(s), gi(s), or FASTA sequence(s) 😡 🛛 🖸 🖓 Query subrange 🍙                                                                                                    |            |          |  |
| BSG_A                                                                     | From                                                                                                    |            |          |  |
|                                                                           |                                                                                                    |            |          |  |
|                                                                           | lo                                                                                                    |            |          |  |
| r unload file                                                             |                                                                                                    |            |          |  |
| , upload me                                                               | Choose File No file chosen                                                                                                    |            |          |  |
| ob little                                                                 |                                                                                                    |            |          |  |
|                                                                           | Enter a descriptive title for your BLAST search 🕑                                                                                                    |            |          |  |
| Align two or n                                                            | tore sequences 🎂                                                                                                    |            |          |  |
| Choose Sear                                                               | ch Set                                                                                                    |            |          |  |
| atabase                                                                   | Protein Data Bank proteins(odb)                                                                                                    |            |          |  |
| rganism                                                                   | Non-redundant protein sequences (nr)                                                                                                    |            |          |  |
| ptional                                                                   | Reference proteins (refseq_protein) ted Exclude +                                                                                                    |            |          |  |
|                                                                           | Woder Organisms (anomark) p taxa will be shown.                                                                                                    |            |          |  |
|                                                                           |                                                                                                    |            |          |  |
| xclude                                                                    | Patented protein sequences(pat) (WP) Uncultured/environmental sample sequences                                                                                                    |            |          |  |
| xclude<br>ptional<br>ntrez Querv                                          | Patented protein sequences(pat) (WP) Uncultured/environmental sample sequences Protein Data Bank proteins(pdb) Metamonic proteins(pdb)                                                                                                    |            |          |  |
| cclude<br>ptional<br>ntrez Query<br>ptional                               | Patented protein sequences(pat)     (WP)     Uncultured/environmental sample sequences       Protein Data Bank proteins(pdb)     Metagenomic proteins(env.nr)     You IIIII2       Create custom database     You IIIII2                                                                                                    |            |          |  |
| cclude<br>otional<br>htrez Query<br>otional                               | Patented protein sequences(pat)       (WP)       Uncultured/environmental sample sequences         Protein Data Bank proteins(pdb)       Metagenomic proteins(env_nr)       You Title       Create custom database         Transcriptome Shotgun Assembly proteins (tsa_nr)       You Title       Create custom database                                                                                                    |            |          |  |
| cclude<br>trional<br>htrez Query<br>trional<br>Program Sele               | Patented protein sequences(pat)       WP)       Uncultured/environmental sample sequences         Protein Data Bank problems(pdb)       Metagenomic protein(sequence)         Metagenomic protein(sequence)       You IIII: Create custom database         Transcriptome Shotgun Assembly proteins (tsa_nr)       You IIII: Create custom database         Section       Create custom database                                                                                                    |            |          |  |
| kclude<br>bitional<br>htrez Query<br>bitional<br>Program Sele<br>Igorithm | Patented protein sequences(pat)       WP)       Uncultured/environmental sample sequences         Protein Data Bank proteins(pdb)       Metagenomic proteins(pdb)         Metagenomic proteins(pdb)       You         You       Create custom database         ection           © blastp (protein-protein BLAST)                                                                                                    |            |          |  |
| kclude<br>otional<br>htrez Query<br>otional<br>Program Sele<br>Igorithm   | Patented protein sequences(pat) (WP) Uncultured/environmental sample sequences Protein Data Bank proteins(pdb) (Metagenomic protein/sequences Transcriptome Shotgun Assembly proteins (tsa_m) Vou Transcriptome Shotgun Assembly proteins (tsa_m) Vou Transcriptome Shotgun Assembly proteins (tsa_m) |            |          |  |
| xclude<br>otional<br>httrez Query<br>otional<br>Program Sele<br>Igorithm  | Patented protein sequences(pat)     WP) Uncultured/environmental sample sequences     Protein Data Bank proteins(pdb)     Metagenomic proteins(mov.nr)     Transcriptome Shotgun Assembly proteins (tsa_nr)     Veu     Solution     Solution-Specific Iterated BLAST)     PHI-BLAST (Position-Specific Iterated BLAST)     PHI-BLAST (Pattern Hit Initiated BLAST)                                                                                                    |            |          |  |
| kclude<br>httrez Query<br>titional<br>Program Sele                        | Patented protein sequences(pat)     WP) Uncultured/environmental sample sequences     Protein Data Bank proteins(pdb)     Metagenomic proteins(env_n)     Transcriptome Shotgun Assembly proteins (tsa_nr)     Wulfitte Create custom database action     * blastp (protein-protein BLAST)     PSI-BLAST (Position-Specific Iterated BLAST)     PHI-BLAST (Position - Specific Iterated BLAST)     O PLI-A-BLAST (Domain Enhanced Lookup Time Accelerated BLAST)                                                                                                    |            |          |  |

Then Click on the BLAST Icon

| C      Https://blast.cdpil?AGE=Proteins&PROGRAMS=blastp&RUERY=388G_A&LUNK_LOC=protein&PAGE_TYPE=BlastSeart     C     TUPURUAUNUM     Dobes File No file chosen     Enter a descriptive title for your BLAST search     Align two or more sequences     Choose Search Set     Database     Protein Data Bank proteins[pdb)     Protein Data Bank proteins[pdb)     Protein Data Bank proteins[pdb)     Protein Data Bank proteins[pdb)     Protein Data Bank proteins[pdb)     Protein Data Bank proteins[pdb)     Protein Data Bank proteins[pdb)     Protein Data Bank proteins[pdb]     Protein Data Bank proteins[pdb]     Proteins[pdb]     Protein Data Bank proteins[pdb]     Protein Data Bank proteins[pdb]     Protein Data Bank Proteins[pdb]     Protein Data Bank Proteins[pdb]     Protein Data Bank Proteins[pdb]     Protein Data Bank Proteins[pdb]     Protein Data Bank Proteins[pdb]     Proteins[pdb]     Protein Data Bank Proteins[pdb]     Protein Data Bank Proteins[pdb]     Protein Data Bank Proteins[pdb]     Proteins[pdb]     Proteins[pdb]     Protein Data Bank Proteins[pdb]                                                                                                    | Protein BLAST: sea     | rch protein dei x 🕂                                                                                                    |            |                     | × |
|----------------------------------------------------------------------------------------------------|------------------------|----------------------------------------------------------------------------------------------------|------------|---------------------|---|
| Or, upuosa tue Choose File   Job Title   Lob Title   Enter a descriptive tite for your BLAST seach (*)   Align two or more sequences (*)   Choose Search Set   Database   • Protein Data Bank proteins(pdb)   • Organism   Enter organism name or id-completions will be suggested   • Exclude   • Models (XMXP)   • Models (XMXP)   • Enter a Enter query to limit search (*)   • Destination and model at the sequences   • Enter a Enter query to limit search (*)   • Destination and models (XMXP)   • Destination and models (XMXP)   • Destination and models (XMXP)   • Destination and models (XMXP) <tr< th=""><th>→ C 🔒</th><th>https://blast.ncbi.nlm.nih.gov/Blast.cgi?PAGE=Proteins&amp;PROGRAM=blastp&amp;BLAST_PROGRAMS=blastp&amp;QUERY=388G_A&amp;LINK_LOC=protein&amp;PAGE_TYPE=BlastSearch</th><th>☆</th><th>Θ</th><th>:</th></tr<>                                                                                                    | → C 🔒                  | https://blast.ncbi.nlm.nih.gov/Blast.cgi?PAGE=Proteins&PROGRAM=blastp&BLAST_PROGRAMS=blastp&QUERY=388G_A&LINK_LOC=protein&PAGE_TYPE=BlastSearch | ☆          | Θ                   | : |
| Job Title Etter a descriptive title for your BLAST search   Align two or more sequences   Choose Search Set Database Protein Data Bank proteins(pdb) Protein Data Bank proteins(pdb) Protein D                                                                                                    | Or, upload me          | Choose File No file chosen                                                                                                    |            |                     | T |
| Align two or more sequences<br>Align two or more sequences<br>Choose Search Set<br>Database                                                                                                    | Job Title              |                                                                                                    |            |                     |   |
| Aligo two or more sequences   Choose Search Set Database Protein Data Bank proteins(pdb) Create organism Cher organism name or id-completions will be suggested Exclude Choose Search Set Fatter organism name or id-completions will be suggested Exclude Choose Search Set Exclude Models (XMXP) Non-redundant RelSeq proteins (WP) Uncultured/environmental sample sequences Enter organism common ane, tak (NMXP) Non-redundant RelSeq proteins (WP) Uncultured/environmental sample sequences Enter organism common ane, tak (NMXP) Non-redundant RelSeq proteins (WP) Uncultured/environmental sample sequences Enter an Entrez query to limit search (Interest on the database Program Selection Algorithm Search database Protein BLAST) DELTA-BLAST (Position -Specific Iterated BLAST) Choose a BLAST (Jonania Enhanced Lookup Time Accelerated BLAST) Choose a BLAST (Jonania Enhanced Lookup Time Accelerated BLAST) Choose a BLAST agorithm (Interest on the default are highlighted in yellow and marked with + sign Algorithm again and envinder Asti to a registered trademark of the National Library of Medicine Support center Mailing Mail (Interest One) Asti to a registered trademark of the National Library of Medicine Support center Mailing Mail (Interest One) Asti to a registered trademark of the National Library of Medicine Support center Mailing Mail (Interest One) Inter (Interest One) Inter (Interest One) Inter (Interest One) Inter (Interest One) Inter (Interest One) Inter (Interest One) Interest One) Interest One) Interest One) Interest One) Interest One) Interest One) Interest One) Interest One) Interest One) Interest One) Interest One) Interest One) <th></th> <th>Enter a descriptive title for your BLAST search 🌚</th> <th></th> <th></th> <th></th>                                                                                                    |                        | Enter a descriptive title for your BLAST search 🌚                                                                                               |            |                     |   |
| Choose Search Set   Database   Organism   Enter organism common name, binomial, or tax (d. Only 200 paca will be shour, e)   Exclude   Optional   Enter organism common name, binomial, or tax (d. Only 200 paca will be shour, e)   Exclude   Optional   Enter organism common name, binomial, or tax (d. Only 200 paca will be shour, e)   Exclude   Optional   Enter organism common name, binomial, or tax (d. Only 200 paca will be shour, e)   Enter an Entrez query to limit search e)   Pogram Selection   Algorithm   • blastp (protein-protein BLAST)   • PSI-BLAST (Postain Hit Initiated BLAST)   • DELTA-BLAST (postain Enhanced Lookup Time Accelerated BLAST)   • DELTA-BLAST (Dotain Enhanced Lookup Time Accelerated BLAST)   • Deltate an env window   Algorithm parameters   Note: Parameter values that differ from the default are highlighted in yellow and marked with + sign   Ast to a registered trademark of the National Library of Medicine   Support center   Mailing list Inter organism Common name, binomial contact of the National Library of Medicine Support center Mailing list Inter organism common name, binomial contact of the National Library of Medicine Support center Mailing list Inter organism common name, binomial contact of the National Library of Medicine Support center Mailing list Mailing list Inter organism common name, binomial contact common name, binomial contact common name, binomial contact common name, binomial contact common name, binomial contact common name, binomial contact commo                                                                                                    | Align two or m         | ore sequences 😡                                                                                                    |            |                     |   |
| Database  Protein Data Bank proteins(pdb)    Organism   Creation   Creation   Exclude   Optional   Enter organism name or id-completions will be suggested   Exclude   Optional   Enter organism name or id-completions will be suggested   Exclude   Optional   Enter organism name or id-completions will be suggested   Exclude   Optional   Enter organism name or id-completions will be suggested   Exclude   Optional   Enter organism name or id-completions will be suggested   Exclude   Optional   Enter organism name or id-completions will be suggested   Exclude   Optional   Enter organism name or id-completions will be suggested   Exclude   Optional   Enter organism name or id-completions will be suggested   Exclude   Optional   Enter organism name or id-completions will be suggested   Exclude   Optional   Enter organism name or id-completions will be suggested   Post Stats   Post Stats   Optional   blastsp (protein-protein BLAST)   Optional   Dettr-Rated BLAST (Pattern Hin Initiated BLAST)   Optional   Elector   Search database Protein Data Bank proteins(pdb) using Blastp (protein-protein BLAST)   Stow results in a new window   Algorithm parometers   Note: Parameter values that differ from the default are                                                                                                    | Choose Sear            | ch Set                                                                                                    |            |                     |   |
| Orginam   Optional   Enter organism name or id-completions will be suggested   Exclude   Enter organism common name, binomial, or tax id: Only 20 top taxa will be shown. *   Exclude   Orginam   Enter organism common name, binomial, or tax id: Only 20 top taxa will be shown. *   Exclude   Orginam   Enter organism common name, binomial, or tax id: Only 20 top taxa will be shown. *   Exclude   Orginam   Enter organism common name, binomial, or tax id: Only 20 top taxa will be shown. *   Exclude   Orginam   Enter an Entrez quary to limit search *         Program Selection    Algorithm   * blasts (protein-protein BLAST)   * PHI-BLAST (Postion-Specific Iterated BLAST)   • PHI-BLAST (Domain Enhanced Lookup Time Accelerated BLAST)   • DELTA-ELAST (Domain Enhanced Lookup Time Accelerated BLAST)   • Otorse a BLAST algorithm *   * Starch database Protein Data Bank proteins(pdb) using Blasty (protein-protein BLAST)   • Show results in a new window      Also for the National Library of Medicine   Support center   Maling list   * Support center                                                                                                    | Database               | Protein Data Bank proteins(pdb)     V                                                                                                    |            |                     |   |
| Optional Enter organism common name, hnomail, or tax id. Only 20 top tax a will be show                                                                                                    | Organism               | Exter ensatient name or id-completions will be suggested                                                                                        |            |                     |   |
| Exclude Models (XM/XP) Non-redundant RefSeq proteins (WP) Uncultured/environmental sample sequences   Entrez Query Enter an Entrez query to limit search @   Program Selection   Algorithm                                                                                                    | Optional               | Enter organism common name, binomial or tax id. Only 20 top taxa will be shown.                                                                 |            |                     |   |
| Entrez Query Optional Entrez query to limit search  Program Selection Algorithm  DestBuAST (Position-Specific Iterated BLAST) DestBuAST (Position-Specific Iterated BLAST) DestBuAST (Position-Specific Iterated BLAST) DestBuAST (Domain Enhanced Lookup Time Accelerated BLAST) DestBuAST (Domain Enhanced Lookup Time Accelerated BLAST) DestBuAST (Domain Enhanced Lookup Time Accelerated BLAST) DestBuAST Search database Protein Data Bank proteins(pdb) using Blastp (protein-protein BLAST) BELAST Search database Protein Data Bank proteins(pdb) using Blastp (protein-protein BLAST) DestBuAST (Domain Enhanced Lookup Time Accelerated BLAST) DestBuAST Note: Parameter values that differ from the default are highlighted in yellow and marked with + sign AcT is a registered trademark of the National Library of Medicine                                                                                                    | Exclude<br>Optional    | Models (XM/XP) Non-redundant RefSeq proteins (WP) Uncultured/environmental sample sequences                                                     |            |                     |   |
| Cipitolial Enter an Entrez query to limit search @     Program Selection     Algorithm                                                                                                    | Entrez Query           | You The Create custom database                                                                                                    |            |                     |   |
| Program Selection         Algorithm                                                                                                    | opuonar                | Enter an Entrez query to limit search 🥹                                                                                                    |            |                     |   |
| Algorithm <ul> <li>blastp (protein-protein BLAST)</li> <li>PSI-BLAST (Position-Specific Iterated BLAST)</li> <li>PHI-BLAST (Dattern Hit Initiated BLAST)</li> <li>DELTA-BLAST (Domain Enhanced Lookup Time Accelerated BLAST)</li> <li>Choose a BLAST algorithm @</li> </ul> <ul> <li>BLAST</li> <li>Search database Protein Data Bank proteins(pdb) using Blastp (protein-protein BLAST)</li> <li>Show results in a new window</li> </ul> Algorithm parameters         Note: Parameter values that differ from the default are highlighted in yellow and marked with + sign             AST is a registered trademark of the National Library of Medicine              Support center Mailing list @                                                                                                    | Program Sele           | ction                                                                                                    |            |                     |   |
|                                                                                                    | Algorithm              | blastp (protein-protein BLAST)                                                                                                    |            |                     |   |
| PHI-BLAST (Pattern Hit Initiated BLAST) DELTA-BLAST (Domain Enhanced Lookup Time Accelerated BLAST) Choose a BLAST algorithm @ BLAST Search database Protein Data Bank proteins(pdb) using Blastp (protein-protein BLAST) BLAST Search database Protein Data Bank proteins(pdb) using Blastp (protein-protein BLAST) Show results in a new window Algorithm parameters Note: Parameter values that differ from the default are highlighted in yellow and marked with + sign AsT is a registered trademark of the National Library of Medicine Support center Mailing list @ Mailing list @ AsT is a registered trademark of the National Library of Medicine Support center Mailing list @ Mailing list @ </td <td></td> <td>PSI-BLAST (Position-Specific Iterated BLAST)</td> <td></td> <td></td> <td></td>                                                                                                    |                        | PSI-BLAST (Position-Specific Iterated BLAST)                                                                                                    |            |                     |   |
| O ELTA-BLAST (Domain Enhanced Lookup Time Accelerated BLAST)<br>Choose a BLAST algorithm @      BLAST Search database Protein Data Bank proteins(pdb) using Blastp (protein-protein BLAST)     Show results in a new window      IAlgorithm parameters     Note: Parameter values that differ from the default are highlighted in yellow and marked with + sign      AST is a registered trademark of the National Library of Medicine     Support center Mailing list     107/2018     107/2018                                                                                                    |                        | PHI-BLAST (Pattern Hit Initiated BLAST)                                                                                                    |            |                     |   |
| Choose a BLAST algorithm    BLAST Search database Protein Data Bank proteins(pdb) using Blastp (protein-protein BLAST)   BLAST Search database Protein Data Bank proteins(pdb) using Blastp (protein-protein BLAST)  BLAST Search database Protein Data Bank proteins(pdb) using Blastp (protein-protein BLAST)  BLAST Search database Protein Data Bank proteins(pdb) using Blastp (protein-protein BLAST)  BLAST Search database Protein Data Bank proteins(pdb) using Blastp (protein-protein BLAST)  BLAST Search database Protein Data Bank proteins(pdb) using Blastp (protein-protein BLAST)  Adjorithm parameters  Note: Parameter values that differ from the default are highlighted in yellow and marked with + sign  AST is a registered trademark of the National Library of Medicine  AST is a registered trademark of the National Library of Medicine  A                                                                                                    |                        | DELTA-BLAST (Domain Enhanced Lookup Time Accelerated BLAST)                                                                                     |            |                     |   |
| BLAST       Search database Protein Data Bank proteins(pdb) using Blastp (protein-protein BLAST)         Show results in a new window    Algorithm parameters        Note: Parameter values that differ from the default are highlighted in yellow and marked with + sign    AST is a registered trademark of the National Library of Medicine          Support center       Mailing list         Image: Comparison of the National Library of Medicine       Support center       Mailing list                                                                                                    |                        | Choose a BLAST algorithm 🌚                                                                                                    |            |                     |   |
| BLAST       Search database Protein Data Bank proteins(pdb) using Blastp (protein-protein BLAST)         Showresults in a new window       Note: Parameter values that differ from the default are highlighted in yellow and marked with + sign         Adgorithm parameters       Note: Parameter values that differ from the default are highlighted in yellow and marked with + sign         AAST is a registered trademark of the National Library of Medicine       Support center       Mailing list 1/2         Image: Comparison of the National Library of Medicine       Support center       Mailing list 1/2         Image: Comparison of the National Library of Medicine       Support center       Mailing list 1/2         Image: Comparison of the National Library of Medicine       Support center       Mailing list 1/2         Image: Comparison of the National Library of Medicine       Support center       Mailing list 1/2         Image: Comparison of the National Library of Medicine       Image: Comparison of the National Library of Medicine       Image: Comparison of the National Library of Medicine                                                                                                    |                        |                                                                                                    |            |                     |   |
| Algorithm parameters Note: Parameter values that differ from the default are highlighted in yellow and marked with $*$ sign<br>LAST is a registered trademark of the National Library of Medicine Support center Mailing List $\stackrel{1}{\longrightarrow}$<br>$\sim$ $\stackrel{1}{\longrightarrow}$ $\stackrel{1}{\longrightarrow}$ | BLAST                  | Search database Protein Data Bank proteins(pdb) using Blastp (protein-protein BLAST) Show results in a new window                               |            |                     |   |
| LAST is a registered trademark of the National Library of Medicine Support center Mailing list                                                                                                    | Algorithm param        | eters Note: Parameter values that differ from the default are highlighted in yellow and marked with + sign                                      |            |                     |   |
| LAST Is a registered trademark of the National Library of Medicine Support center Mailing list 🔚                                                                                                    |                        |                                                                                                    |            |                     | , |
| ) 🏉 🚞 🖸 🧐 📲 🕅                                                                                                    | LAST is a registered t | rademark of the National Library of Medicine Support center                                                                                     | Mailinglis | it Mu               |   |
|                                                                                                    |                        |                                                                                                    |            | 1.77.04             | Ì |
|                                                                                                    | 🔊 🥭 🔢                  |                                                                                                    | 口 🕪        | 1:37 PN<br>12/2/201 | 8 |

## It might take some seconds

| S NCBI Blast:pdb]3B8GJA (456 lette × +                                                                                          | And the second second s |      |                                    |                    |                      |
|----------------------------------------------------------------------------------------------------|----------------------------------------------------------------------------------------------------|------|------------------------------------|--------------------|----------------------|
| ← → C                                                                                                    |                                                                                                    |      |                                    | ☆                  | Θ :                  |
| NIH) U.S. National Library of Medicine NCBI National Center for                                                                 | Biotechnology Information                                                                                                    |      |                                    | Sigr               | in to NCBI           |
| BLAST <sup>®</sup> » blastp suite » RID-076B500M01R                                                                             |                                                                                                    | Home | Recent Results                     | Saved Strategies   | Help                 |
| [Eormatting options]                                                                                                    | Format Request Status                                                                                                    |      |                                    |                    |                      |
| Job Title: pdb 3B8G A (456 letters)                                                                                             |                                                                                                    |      |                                    |                    |                      |
| Request ID                                                                                                    | 076B500M01R                                                                                                    |      |                                    |                    |                      |
| Status                                                                                                    | Searching                                                                                                    |      |                                    |                    |                      |
| Submitted at                                                                                                    | Sun Dec 2 03:35:49 2018                                                                                                    |      |                                    |                    |                      |
| Current time                                                                                                    | Sun Dec 02 03:35:53 2018                                                                                                    |      |                                    |                    |                      |
| Time since submission                                                                                                    | 00:00:03                                                                                                    |      |                                    |                    |                      |
| This page will be automatically updated in ${\bf 2}$ seconds                                                                    |                                                                                                    |      |                                    |                    |                      |
| BLAST is a registered trademark of the National Library of Medicine                                                             |                                                                                                    |      |                                    | Support center Mai | ling list You        |
| NCBI                                                                                                    |                                                                                                    |      | × -                                |                    |                      |
| National Center for Biotechnology Information, U.S. National Library of Medicine<br>8600 Rockville Pike, Bethesda MD, 20894 USA |                                                                                                    |      | NATIONAL<br>LIBRARY OF<br>MEDICINE | V SE U             | SA.gov               |
| Policies and Guidelines   Contact                                                                                               |                                                                                                    |      |                                    |                    |                      |
|                                                                                                    |                                                                                                    |      |                                    |                    |                      |
|                                                                                                    |                                                                                                    |      |                                    |                    |                      |
| Waiting for blact rich nin nih gov                                                                                              |                                                                                                    |      |                                    |                    |                      |
|                                                                                                    |                                                                                                    |      |                                    | - 隆 📮 🕪            | 1:37 PM<br>12/2/2018 |

It will show a page like this

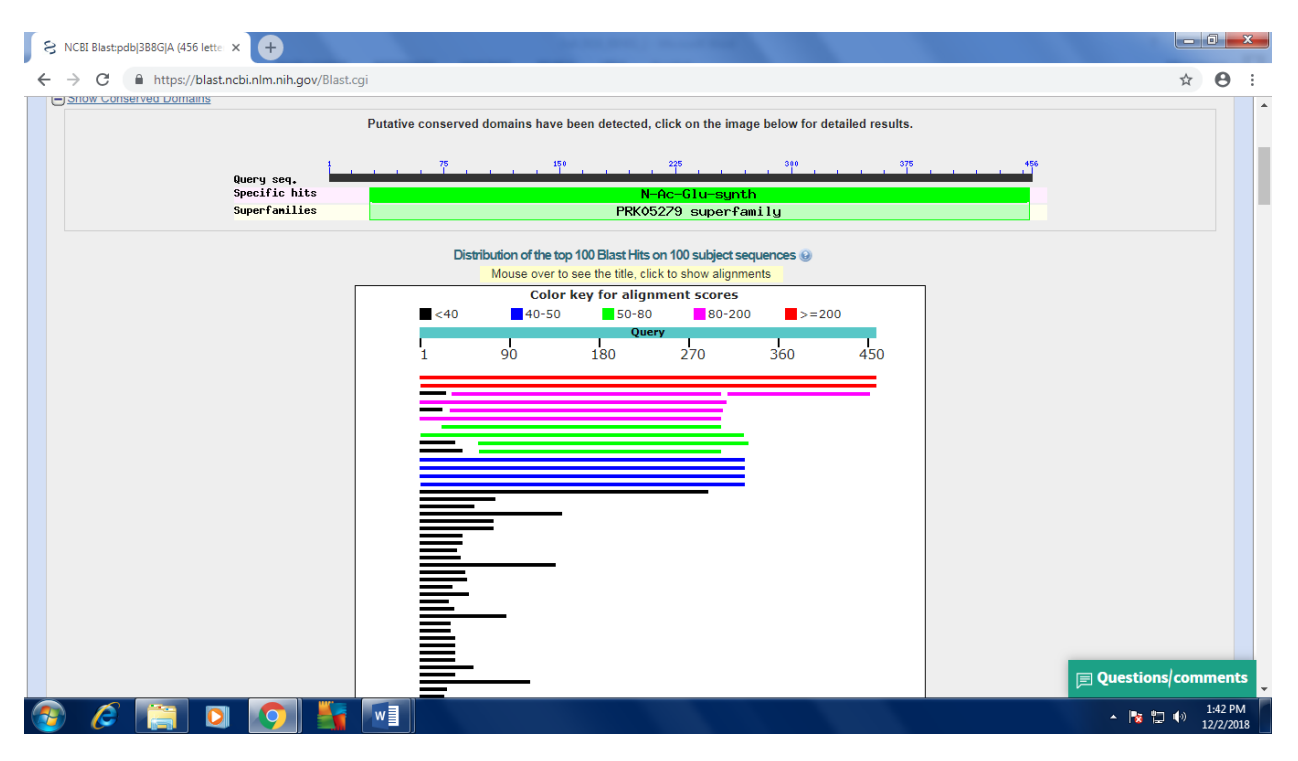

At the lower part of the page you will see a list of reference sequence of protein structure which our sequence has been mapped upon. Where at the right side different columns are giving the information about the identity, Query coverage and Accession ID etc

| C 🔒 https://blast.ncbi.nlm.nih.gov/Blast.cgi                                                                                                    |              |                |                |            |        | ☆             |
|----------------------------------------------------------------------------------------------------|--------------|----------------|----------------|------------|--------|---------------|
| 🕌 Alignments 📰 Download 🐱 GenPept Graphics Distance tree of results. Multiple alignment                                                                        |              |                |                |            |        | 0             |
| Description                                                                                                    | Max<br>score | Total<br>score | Query<br>cover | E<br>value | ldent  | Accession     |
| Chain A. Native Structure Of N-Acetylglutamate Synthase From Neisseria Gonorrhoeae                                                                             | 925          | 925            | 100%           | 0.0        | 100%   | <u>2R8V A</u> |
| Chain A. Crystal Structure Of N-Acety/glutamate Synthase (Selenomet Substituted) From Neisseria Gonorrhoeae                                                    | 909          | 909            | 99%            | 0.0        | 99%    | <u>2R98 A</u> |
| Chain A. Crystal Structure Of C-Termianl Domain Of N-Acety/glutamate Synthase From Vibrio Parahaemolyticus                                                     | 110          | 110            | 31%            | 1e-28      | 43%    | <u>3E0K A</u> |
| Chain A. Acetylolutamate Kinase From Thermotoga Maritima Complexed With Its Inhibitor Arginine                                                                 | 108          | 108            | 58%            | 2e-26      | 30%    | <u>2BTY A</u> |
| Chain A. The Complex Of Pii And Acetylojutamate Kinase From Synechococcus Elongatus Pcc7942                                                                    | 92.4         | 92.4           | 67%            | 2e-20      | 30%    | <u>2JJ4 A</u> |
| Chain A. Arginine Feed-Back Inhibitable Acety/glutamate Kinase                                                                                                 | 86.7         | 86.7           | 59%            | 2e-18      | 26%    | 2BUF A        |
| Chain A. N-acetylglutamate Kinase From Arabidoosis Thaliana In Complex With Pii From Chlamydomonas Reinhardtii                                                 | 85.9         | 85.9           | 66%            | 3e-18      | 31%    | <u>4USJ A</u> |
| Chain A, Structural Basis For The Regulation Of N-acetylglutamate Kinase By Pii In Arabidopsis Thaliana                                                        | 73.9         | 73.9           | 61%            | 3e-14      | 27%    | 2RD5 A        |
| Chain A, Crystal Structure Of Xcnags                                                                                                    | 62.4         | 62.4           | 70%            | 5e-10      | 27%    | <u>386K A</u> |
| Chain A. Crystal Structure Of A Tetrameric Acety/glutamate Kinase From Saccharomyces Cerevisiae                                                                | 55.8         | 55.8           | 59%            | 5e-08      | 24%    | <u>3ZZI A</u> |
| Chain A. Crystal Structure Of The Amino Acid Kinase Domain From Saccharomyces Cerevisiae Acety/glutamate Kinase Complexed With Its Substrate N-Acety/glutamate | 51.2         | 51.2           | 53%            | 1e-06      | 25%    | <u>3ZZF A</u> |
| Chain A, Structure mmNAGS bound with L-arginine                                                                                                    | 47.8         | 47.8           | 71%            | 2e-05      | 27%    | <u>4KZT A</u> |
| Chain A. Crystal Structure Of Mmnags In Space Group P3121 At 4.3 A Resolution                                                                                  | 47.0         | 47.0           | 71%            | 3e-05      | 27%    | <u>387Y A</u> |
| Chain A, Crystal Structure Of Native MmnagsK                                                                                                    | 47.0         | 47.0           | 71%            | 4e-05      | 27%    | <u>386H A</u> |
| Chain A. Crystal structures of Seleno-substituted mutant mmNAGS in space group P212121                                                                         | 41.2         | 41.2           | 71%            | 0.002      | 26%    | <u>386G A</u> |
| Chain A. The Crystal Structure Of Smu 665 From Streptococcus Mutans Ua159                                                                                      | 38.1         | 38.1           | 63%            | 0.014      | 26%    | <u>3L86 A</u> |
| Chain A. Crystal structure of the beta-glucosidase from Trichoderma harzianum                                                                                  | 37.0         | 37.0           | 16%            | 0.053      | 44%    | 5BWF A        |
| Chain A, E. coli LpoA N-terminal domain                                                                                                    | 35.8         | 35.8           | 12%            | 0.072      | 50%    | <u>2MHK A</u> |
| Chain A. Crystal Structure Of Conjugated Polyketone Reductase C2 From Candida Parapsilosis                                                                     | 35.8         | 35.8           | 31%            | 0.096      | 31%    | <u>3VXG_A</u> |
| Chain A. Structure of the plycoside hydrolase domain of PelA variant E218A from Pseudomonas aerupginosa                                                        | 35.4         | 35.4           | 16%            | 0.11       | 46%    | 5TSY A        |
| Chain A. Structure of the glycoside hydrolase domain of PelA from Pseudomonas aeruginosa                                                                       | 35.4         | 35.4           | 16%            | 0.12       | 46%    | 5TCB A        |
| Chain C. Crystal Structure Of The Mot1 N-Terminal Domain In Complex With Tbp                                                                                   | 34.7         | 34.7           | 7%             |            |        |               |
| Chain A. Small Molecule Inhibitors Of Ian                                                                                                    | 33.1         | 33.1           | 5%             |            | Juesti | ions/con      |

From here click the Accession IDs of top three references one by one and It will lead you to the following page for each time for each reference.

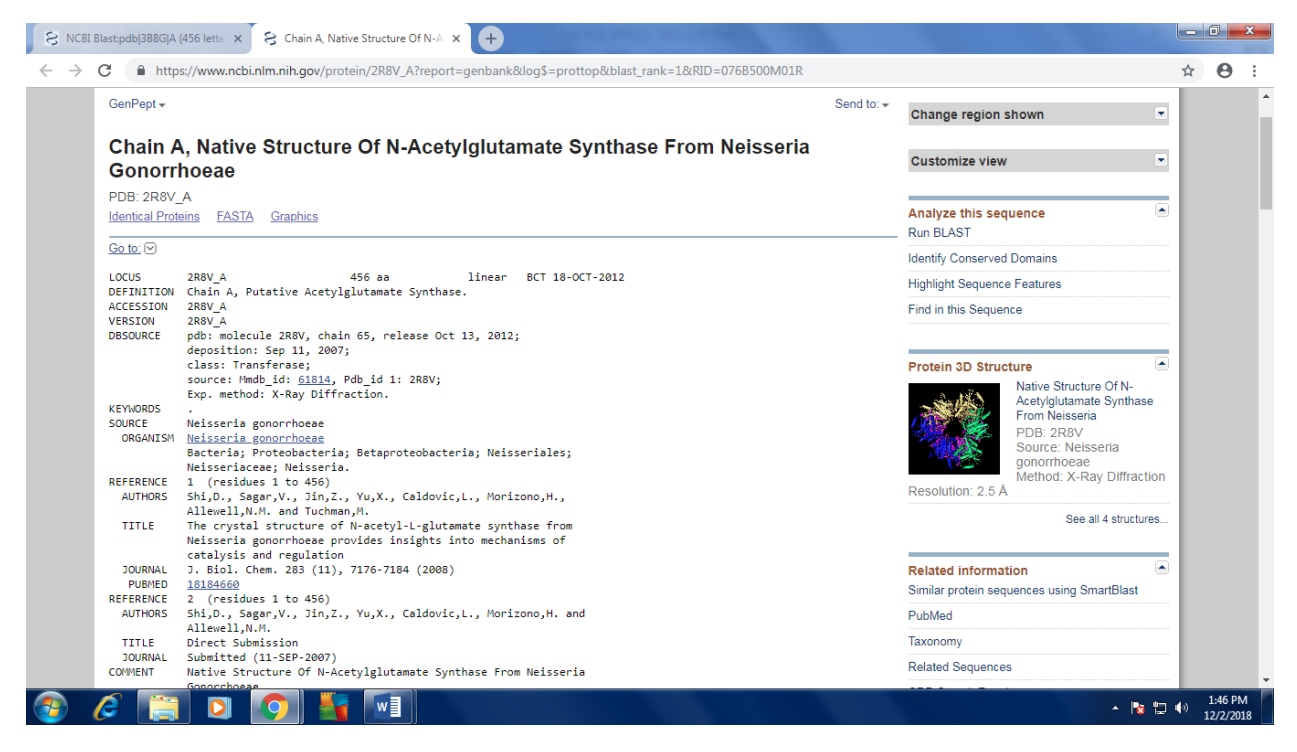

From here get the Complete information like accession number, Locus, Coding region etc. of the three references one by one and make a table.

Then go back to the first page where you found your first sequence from.

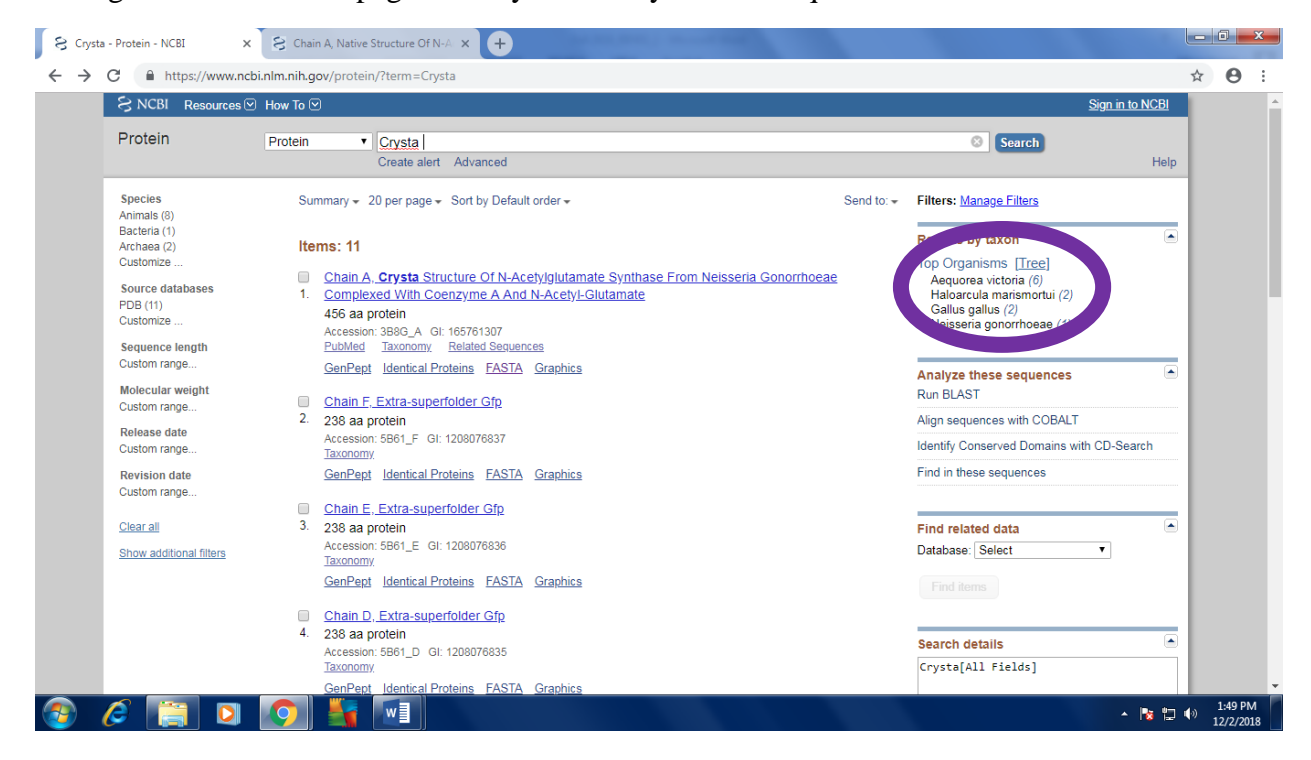

From the above page see the right top encircled area it will give you the information about the orthologs of the Human Gene.

Past the sequences of the same genes extracted from those three orthologs.

At the end enlist all the databases tools software which you will have used.